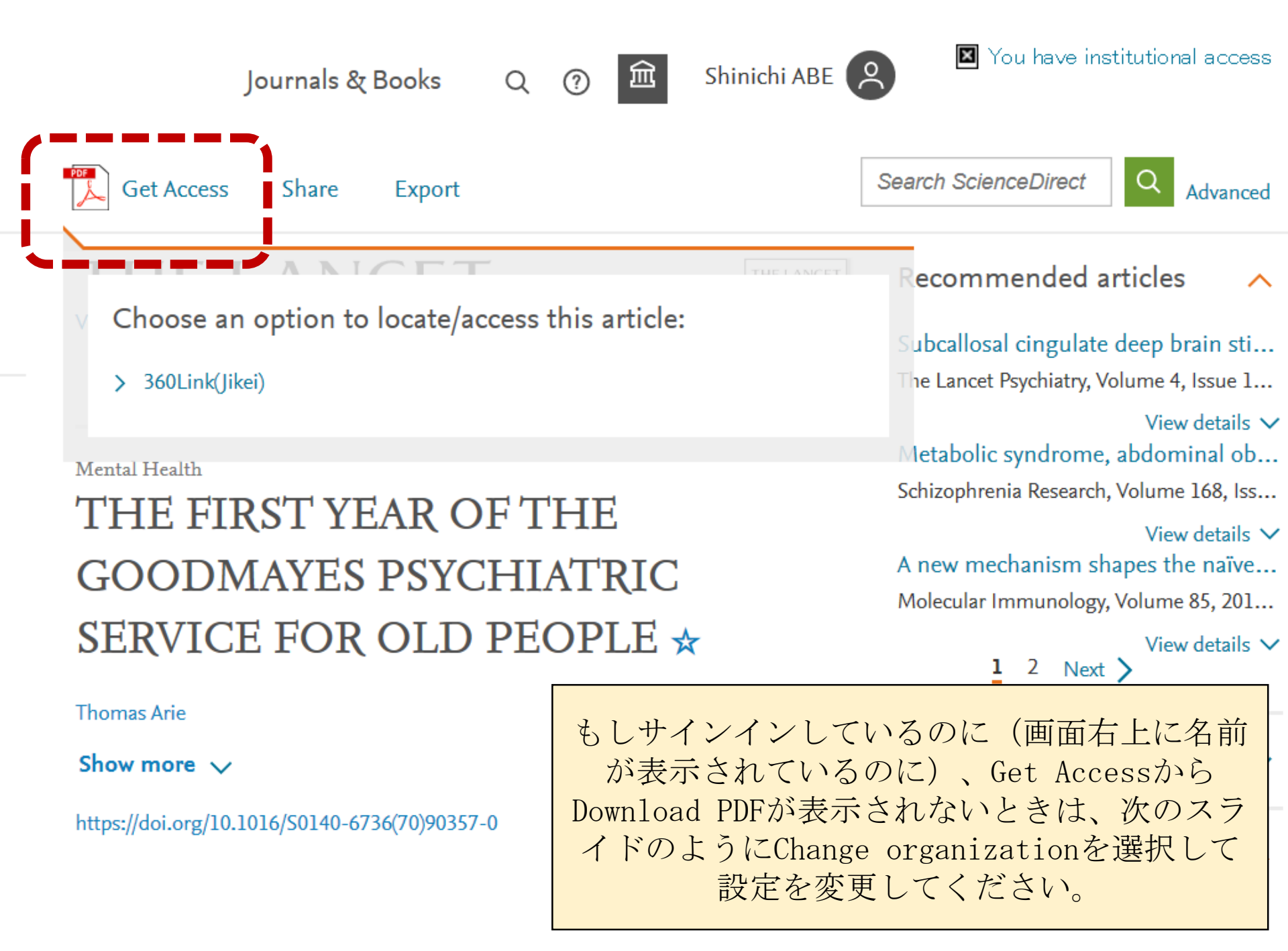

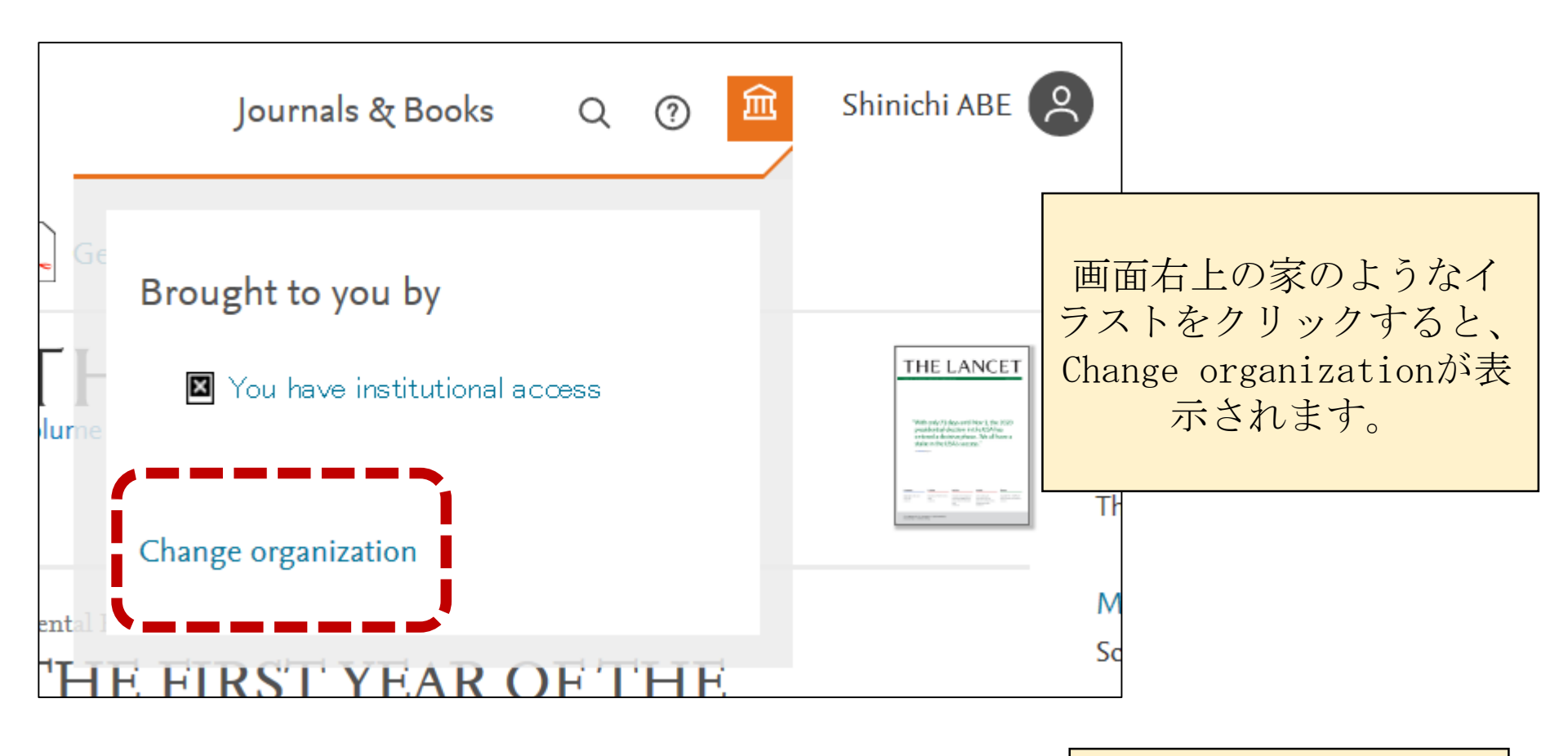

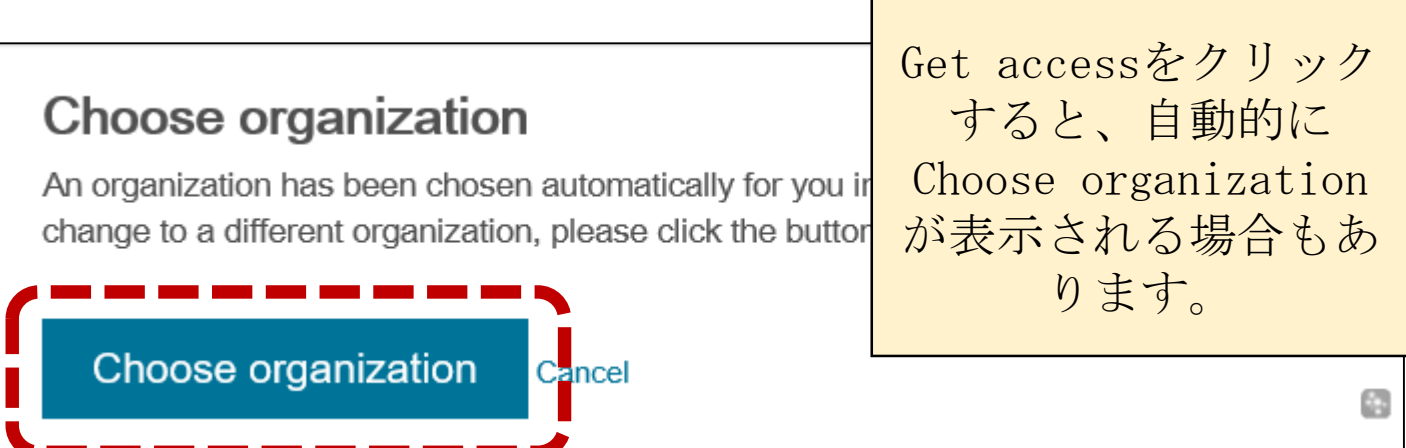

## ELSEVIER

## Change organization

You currently have access to **ScienceDirect** through organizations. Your choice will be remembered for all t services you use.

Pay Per Viewを利用す るためには、PrePaid Transactionの方を選 択してください。

X

 Jikei University School of Medicine, School of Medicine

 Jikei University School of Medicine, PrePaid Transaction

Change organization

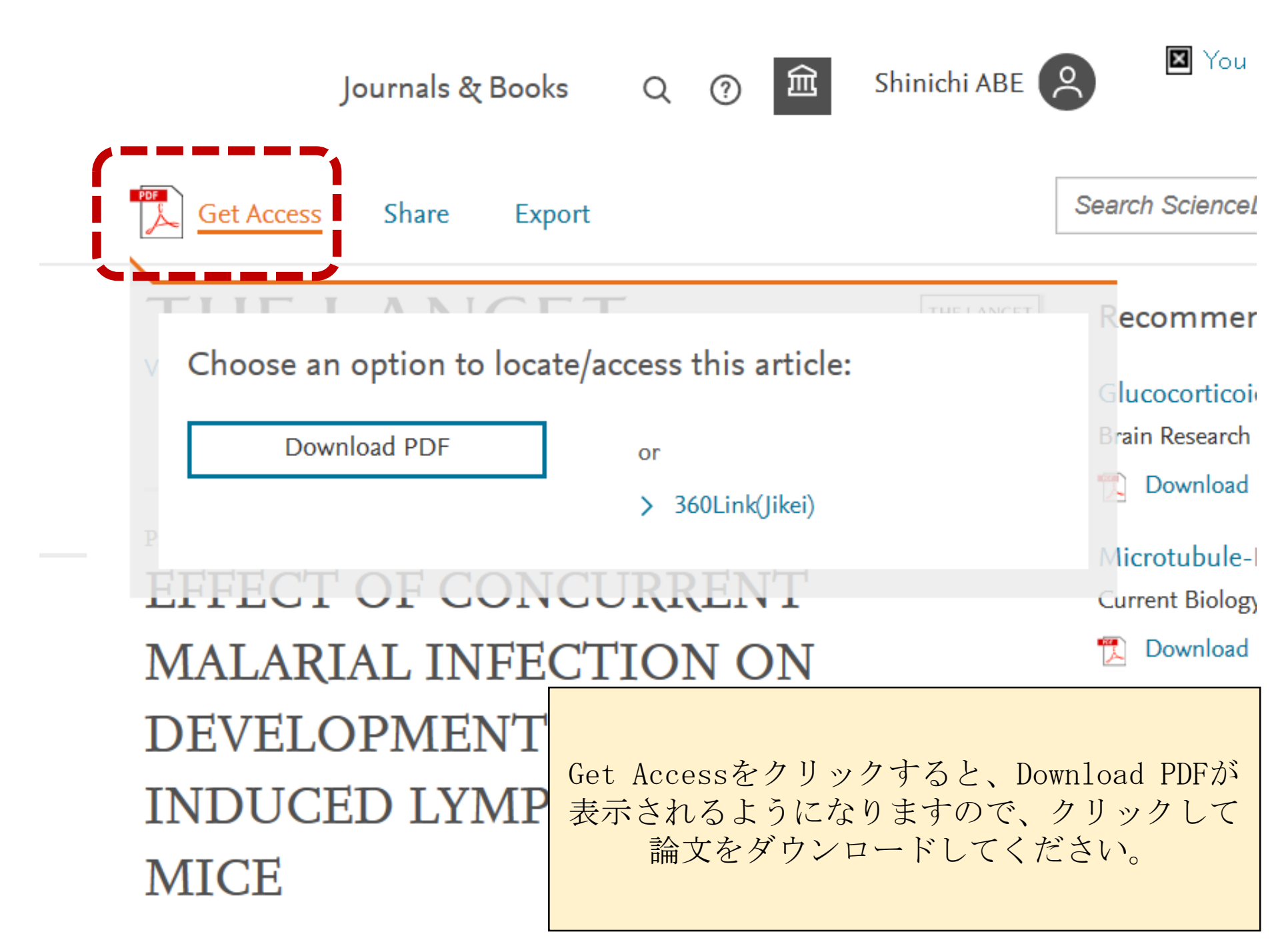